## **OIP-D50C Telnet\_RS-232 command set**

| No | Issue Date | Description           | Apply Firmware |
|----|------------|-----------------------|----------------|
| 1  | 2021/07/26 | First Version.        | v0.36L         |
| 2  | 2022/06/02 | Correct the commands. | V0.39L         |
| 3  | 2022/10/25 | Correct the commands. | V0.45L         |
| 4  | 2023/01/03 | Correct the commands. | V0.49L         |
|    |            |                       |                |

\*Notice:

- 1. The Telnet\_RS-232 command list is for OIP-D50C
- 2. The yellow highlight means the latest update.
- 3. The blue highlight \_\_\_\_\_ means the deleted item.

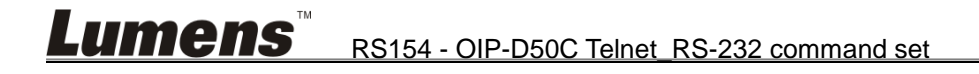

Before attempting to use Telnet control, please ensure that both the unit and the PC are connected to the same active networks.

| To Access the Command Line Interface (CLI) |                                                                       |  |  |  |
|--------------------------------------------|-----------------------------------------------------------------------|--|--|--|
| Windows 10                                 |                                                                       |  |  |  |
| Windows 7                                  | Click <b>Start</b> , type "cmd" in the search field, and press Enter. |  |  |  |
| Windows XP                                 | Click <b>Start &gt; Run</b> , type "cmd", and press <b>Enter</b> .    |  |  |  |
| Mac OS X                                   | Click Go > Applications > Utilities > Terminal.                       |  |  |  |

Once in the Command Line Interface (CLI) type "**telnet**" followed by the IP address of the unit (and the port number if it is non-standard) and then hit "Enter". This will connect us to the unit we wish to control.

```
Microsoft Windows [Version 6.1.7601]
Copyright (c) 2009 Microsoft Corporation. All rights reserved.
C:\Users\Administrator≻telnet 192.168.1.50 23
```

<Note 1> By default the unit will obtain the LAN 2 IP address via DHCP. If you are unsure of the unit's current LAN 2 IP address, please check the unit's HDMI status display.

<Note 2> If the unit's IP address is changed then the IP address required for Telnet access will also change accordingly.

<Note 3> Commands will not be executed unless followed by a carriage return. Commands are not case-sensitive.

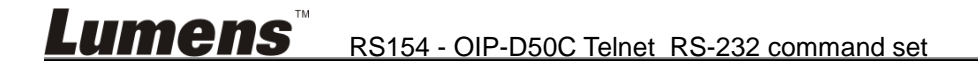

## Command

| Command                          | Description and Parameters                                       |  |  |
|----------------------------------|------------------------------------------------------------------|--|--|
|                                  | Execute the specific video wall configuration. ()                |  |  |
| set video wall preset N1 N2[OK]  | N1 = 1~128 [Video wall group ID]                                 |  |  |
|                                  | $N2 = 1 \sim 128$ [tx Encoder ID]                                |  |  |
|                                  | Change the video wall image to Encoder.                          |  |  |
| Set video wall preset N1 N2 [OK] | N1 = video wall perset number,                                   |  |  |
|                                  | N2 = Encoder number.                                             |  |  |
| set video well preset N1 mute    | Ser Decoder N1 Blank screen.                                     |  |  |
| set video wall preset NI mute    | N1 = video wall perset number,                                   |  |  |
| SI [OK]                          | S1 = 0: [Normal], 1: [Blank screen]                              |  |  |
| set factory default [OK]         | Reset the unit to the factory defaults.                          |  |  |
| set system reboot [OK]           | Reboot the unit.                                                 |  |  |
| cot macro N1 run [OK]            | Execute the specified macro immediately.                         |  |  |
|                                  | N1 = 1~16 [Macro ID]                                             |  |  |
|                                  | Route the specified input to the specified output.               |  |  |
| set out N1 route N2 [OK]         | N1 = 1,2,3                                                       |  |  |
|                                  | N2 = 1,2,3                                                       |  |  |
| set all rx system reboot[OK]     | Reboot all Decoder device.                                       |  |  |
| ant N1 austam rabaat[OK]         | Reboot Decoder device.                                           |  |  |
|                                  | N1 = rx1~rx256 [Decoder ID]                                      |  |  |
|                                  | Set Decoder N1 HDR mode ON/OFF.                                  |  |  |
| set N1 hdr S1 [OK]               | $N1 = rx1 \sim rx256$ [Decoder ID]                               |  |  |
|                                  | S1 = 0: [Off], 1: [On]                                           |  |  |
|                                  | Set Decoder N1 CEC mode ON/OFF.                                  |  |  |
| set N1 cec S1 [OK]               | $N1 = rx1 \sim rx256$ [Decoder ID]                               |  |  |
|                                  | S1 = 0: [Off], 1: [On]                                           |  |  |
|                                  | Set Decoder N1 CEC form Encoder N2.                              |  |  |
| set voip N1 cec route N2 [OK]    | N1 = rx1~rx256 [Decoder ID]                                      |  |  |
|                                  | $N2 = tx1 \sim tx128$ [Encoder ID]                               |  |  |
|                                  | Set Decoder N1 rotate S1 degree.                                 |  |  |
| set N1 rotate S1[OK]             | N1 = rx1~rx256 [Decoder ID]                                      |  |  |
|                                  | S1 = 1: [0 degree] <sub>7</sub> 2: [180 degree], 3: [270 degree] |  |  |
|                                  | Ser Decoder N1 Blank screen.                                     |  |  |
| set N1 video mute S1[OK]         | N1 = rx1~rx256 [Decoder ID]                                      |  |  |
|                                  | S1 = 0: [Off], 1: [On]                                           |  |  |
|                                  | Set Decoder N1 stretch Out/Fit In.                               |  |  |
| set N1 video wall stretch S1[OK] | $N1 = rx1 \sim rx256$ [Decoder ID]                               |  |  |
|                                  | S1 = 1: [Stretcn Out], 2: [Fit In]                               |  |  |
|                                  | Set Decoder N1 resolution.                                       |  |  |
| set N1 resolution S1[OK]         | N1 = rx1~rx256 [Decoder ID]                                      |  |  |
|                                  | S1 = 1: Pass Through                                             |  |  |
|                                  | S1 = 2: Native                                                   |  |  |

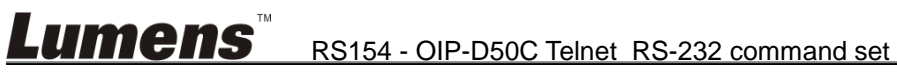

|                                | S1 = 3: 640x480p60                                                   |  |  |
|--------------------------------|----------------------------------------------------------------------|--|--|
|                                | S1 = 4: 800x600p60                                                   |  |  |
|                                | S1 = 5: 1024x768p60                                                  |  |  |
|                                | S1 = 6: 1280x768p60                                                  |  |  |
|                                | S1 = 7: 1280x800p60                                                  |  |  |
|                                | S1 = 8: 1280x1024p60                                                 |  |  |
|                                | S1 = 9: 1360x768p60                                                  |  |  |
|                                | S1 = 10: 1366x768p60                                                 |  |  |
|                                | S1 = 11: 1440x900p60                                                 |  |  |
|                                | S1 = 12: 1400x1050p60                                                |  |  |
|                                | S1 = 13: 1600x900p60                                                 |  |  |
|                                | S1 = 14: 1600x1200p60                                                |  |  |
|                                | S1 = 15: 1680x1050p60                                                |  |  |
|                                | S1 = 16: 1920x1200p60                                                |  |  |
|                                | S1 = 17: 480i60                                                      |  |  |
|                                | S1 = 18: 576i50                                                      |  |  |
|                                | S1 = 19: 480p60                                                      |  |  |
|                                | S1 = 20: 576p50                                                      |  |  |
|                                | S1 = 21: 720p25                                                      |  |  |
|                                | S1 = 22: 720p30                                                      |  |  |
|                                | S1 = 23: 720p50                                                      |  |  |
|                                | S1 = 24: 720p60                                                      |  |  |
|                                | S1 = 25: 1080i50                                                     |  |  |
|                                | S1 = 26: 1080i60                                                     |  |  |
|                                | S1 = 27: 1080p24                                                     |  |  |
|                                | S1 = 28: 1080p25                                                     |  |  |
|                                | S1 = 29: 1080p30                                                     |  |  |
|                                | S1 = 30: 1080p50                                                     |  |  |
|                                | S1 = 31: 1080p60                                                     |  |  |
|                                | S1 = 32: 3840x2160p24                                                |  |  |
|                                | S1 = 33: 3840x2160p25                                                |  |  |
|                                | S1 = 34: 3840x2160p30                                                |  |  |
| sat all out route N1 IOK1      | Route the specified input to the all output.                         |  |  |
|                                | N1 = 1,2,3                                                           |  |  |
|                                | Route the specified En/Decoder's IR input to all AVoIP devices' IR   |  |  |
| set all voip ir route N1 [OK]  | outputs.                                                             |  |  |
|                                | $N1 = tx1 \sim tx128$ : [Encoder ID (IR input)]                      |  |  |
| set all tx system reboot[OK]   | Reboot all Encoder device.                                           |  |  |
|                                | Reboot Encoder device.                                               |  |  |
| set N1 system reboot[OK]       | $N1 = tx1 \sim tx128$ [Encoder ID]                                   |  |  |
|                                | Route the specified Encoder's audio input to the specified Decoder's |  |  |
| set voip N1 audio out o1 route | audio output.                                                        |  |  |
| N2 S1 [OK]                     | N1 = rx1~rx256 [Decoder ID]                                          |  |  |
|                                | N2 = tx1~tx128 [Encoder ID]                                          |  |  |

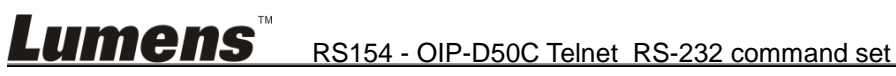

|                                    | S1 = 1: [HDMI audio input],                                     | 2: [Analog audio input] |  |
|------------------------------------|-----------------------------------------------------------------|-------------------------|--|
|                                    | Note: The values for S1 and S2 must match.                      |                         |  |
|                                    | Route the specified Encoder's audio input to all Decoders'audio |                         |  |
| set all voin audio out of route N1 | outputs.                                                        |                         |  |
|                                    | N1 = tx1~tx128 [Encoder ID]                                     |                         |  |
| 31 [OK]                            | S1 = 1: [HDMI audio input],                                     | 2: [Analog audio input] |  |
|                                    | Note: The values for S1 and S2 must match.                      |                         |  |
|                                    | Set Encoder N1 Audio-in select.                                 |                         |  |
| set N1 audio source S1 [OK]        | N1 = tx1~tx128 [Encoder ID]                                     |                         |  |
|                                    | S1 = 1: [Auto], 2: [HDMI],                                      | 3: [Analog]             |  |

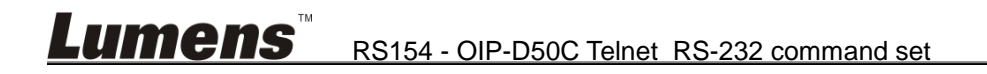